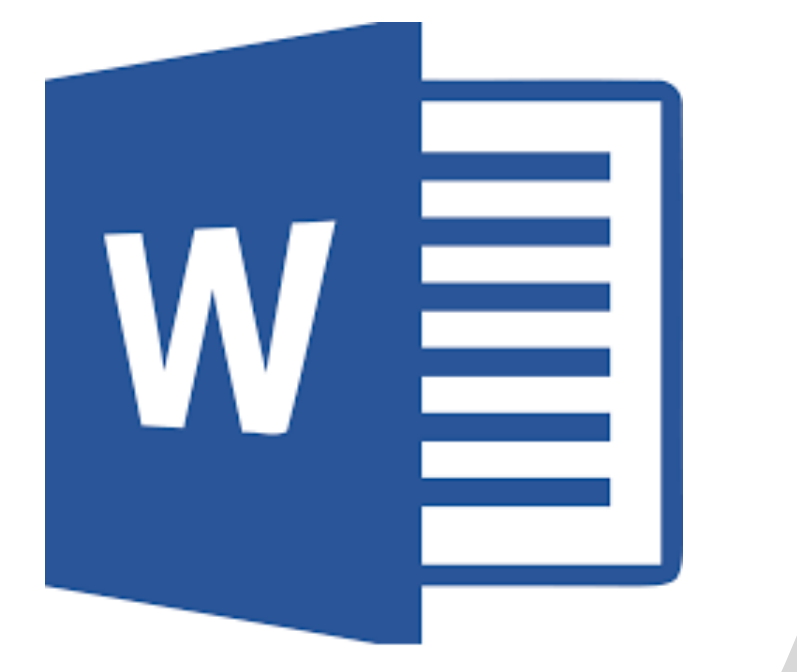

# 7<sup>th</sup> Grade

#### **Professional Letter**

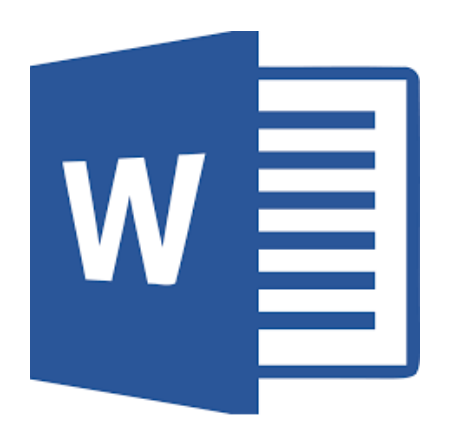

# Directions

Now that you have selected your topic, write a letter to a person who believes the OPPOSITE of you (can be real or made up) and convince them that you are right and they are wrong.

- Your letter must mention:
  - Your position with supporting evidence.
  - Their counterargument & your rebuttal (their positon & why you say they are wrong)

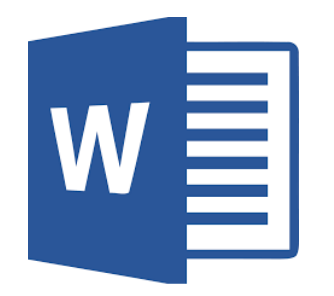

# Draft Sample

Your Name Prairie-Hills Junior High 16315 Richmond Ave. Markham, IL 60428 Your Expert #### Street Name City, ST ##### Your Name Prairie-Hills Junior High 16315 Richmond Ave. Markham, II, 60428

June 3, 2019

Your Expert #### Street City, ST #####

Dear Your Experts Name,

Type a 6-8 sentence paragraph that argues your position. Make sure to do the following: Explain YOUR position on the topic. Provide at least THREE reasons for why you think the way you do. Give EVIDENCE (facts, statistics, examples, etc.) that show that you are RIGHT. Type a 6-8 sentence paragraph that argues your position. Make sure to do the following: Explain YOUR position on the topic. Provide at least THREE reasons for why you think the way you do. Give EVIDENCE (facts, statistics, examples, etc.) that show that you are RIGHT. Type a 6-8 sentence paragraph that argues your position. Make sure to do the following: Explain YOUR position on the topic. Provide at least THREE reasons for why you do. Give EVIDENCE (facts, statistics, examples, etc.) that show that you are RIGHT.

Type a 6-8 sentence COUNTERARGUMENT & REBUTTAL paragraph. Include the following: Explain the COUNTERARGUMENT (the opposite of your position). Why they believe what they do? What evidence to they use to support their beliefs? Give a REBUTTAL (states that their positon is wrong). Why are they wrong? What evidence proves/shows that they are wrong? Type a 6-8 sentence COUNTERARGUMENT & REBUTTAL paragraph. Include the following: Explain the COUNTERARGUMENT (the opposite of your position). Why they believe what they do? What evidence to they use to support their beliefs? Give a REBUTTAL (states that their positon is wrong). Why are they wrong? What evidence proves/shows that they are wrong?

Respectfully yours,

Your Name 7<sup>n</sup> Grade Student Expert

#### **Accessing Document**

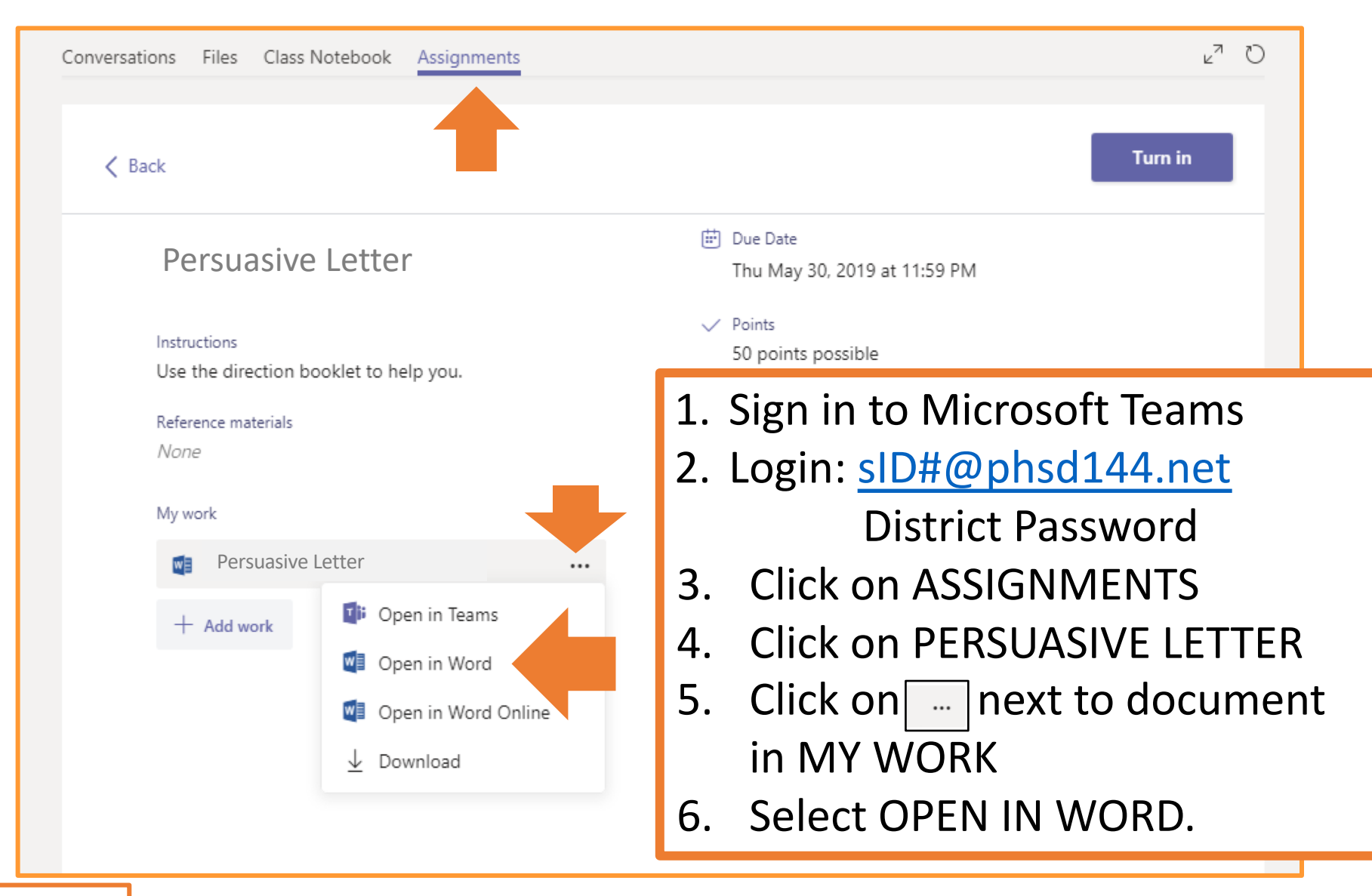

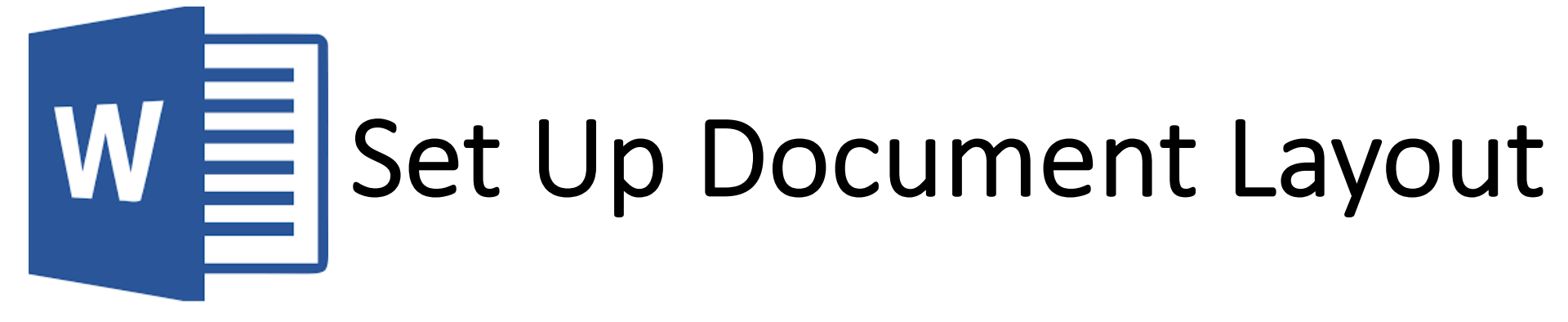

#### MARGINS

| File      | ome                               | Inse                  | ert Design                                           | Layout                               | References                            | Mailings          | Review                                  | View      | ♀ Tell me  | what you want to d                                   | o Coach O'Day                                               | r       |
|-----------|-----------------------------------|-----------------------|------------------------------------------------------|--------------------------------------|---------------------------------------|-------------------|-----------------------------------------|-----------|------------|------------------------------------------------------|-------------------------------------------------------------|---------|
| Margins C | )rientation                       | Size                  | Columns<br>+ Brea<br>S<br>Line<br>b <sup>2</sup> Hyp | aks *<br>• Numbers *<br>• henation * | Indent<br>→ == Left: (<br>== Right: ( | S<br>0" ‡<br>0" ‡ | pacing<br>(== Before: 0<br>(== After: 8 | pt ‡      | Position V | Bring For<br>Bend Bac<br>Wrap<br>Fext + Et Selection | ward 👻 <mark>ह</mark> Alig<br>kward 👻 편 Gro<br>Pane 🛛 🖄 Rot | u<br>at |
| *         | Last Cus<br>Top:<br>Left:         | tom Se<br>1"<br>0.75" | t <b>ting</b><br>Bottom: 1"<br>Right: 0.75"          | · 1 · · ·                            | G                                     | Paragra           | ph                                      | 4 • • • • | 5          | Arrange<br>۲۰۰۰ مربع                                 | 7                                                           |         |
|           | Normal<br>Top:<br>Left:           | 1"<br>1"              | Bottom: 1"<br>Right: 1"                              |                                      |                                       |                   |                                         |           |            |                                                      |                                                             |         |
|           | Narrow<br>Top:<br>Left:           | 0.5"<br>0.5"          | Bottom: 0.5"<br>Right: 0.5"                          |                                      |                                       |                   |                                         |           |            |                                                      |                                                             |         |
|           | <b>Modera</b><br>Top:<br>Left:    | te<br>1"<br>0.75"     | Bottom: 1"<br>Right: 0.75"                           |                                      |                                       |                   |                                         |           |            |                                                      |                                                             |         |
|           | <b>Wide</b><br>Top:<br>Left:      | 1"<br>2"              | Bottom: 1"<br>Right: 2"                              |                                      |                                       |                   |                                         |           |            |                                                      |                                                             |         |
|           | <b>Mirrore</b><br>Top:<br>Inside: | d<br>1"<br>1.25"      | Bottom: 1"<br>Outside: 1"                            | ¥                                    |                                       |                   |                                         |           |            |                                                      |                                                             |         |
| Cust      | tom M <u>a</u> rgir               | 15                    |                                                      |                                      |                                       | <b></b> [         | 1. Cl                                   | ick o     | n LAY      | OUT &                                                | select I                                                    | MAR     |

#### 2. Select MODERATE

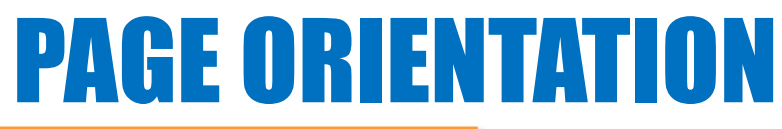

| File Home Insert Design Layout References Mailings Review                                                                                                    | View $Q$ Tell me what you want to do Coach O'Day $A$                                                                                                    |
|----------------------------------------------------------------------------------------------------|----------------------------------------------------------------------------------------------------|
| Image: Second second second | Bring Forward      Forward      Bring Forward      Forward      F |
|                                                                                                    | LAYOUT<br>CCCCCCCCC                                                                                                    |
|                                                                                                    | CCCCCCCCC<br>CCCCCCCCC<br>CCCCCCCCC<br>CCCCCCCC                                                                                                    |
|                                                                                                    | <ol> <li>Click on ORIENTATION</li> <li>Select PORTRAIT</li> </ol>                                                                                                    |

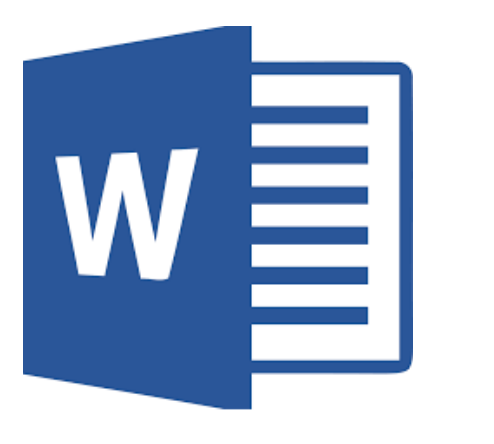

## Formatting Document

#### PAGE COLOR

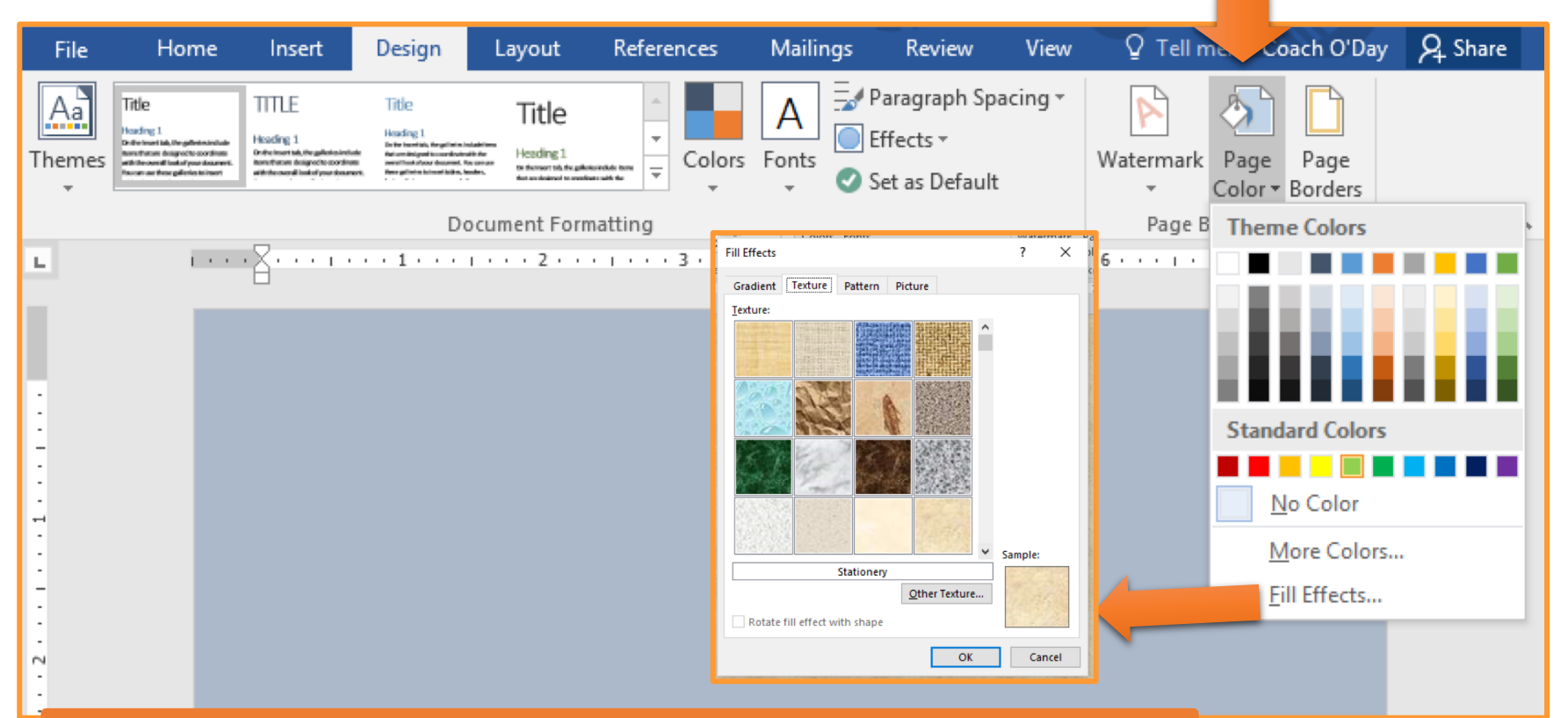

- 1. Click on the DESIGN tab
- 2. Click on PAGE COLOR
- 3. Click on FILL EFFECTS
- 4. Click on the TEXTURE tab
- 5. Select STATIONARY & click OK

#### LINE SPACING

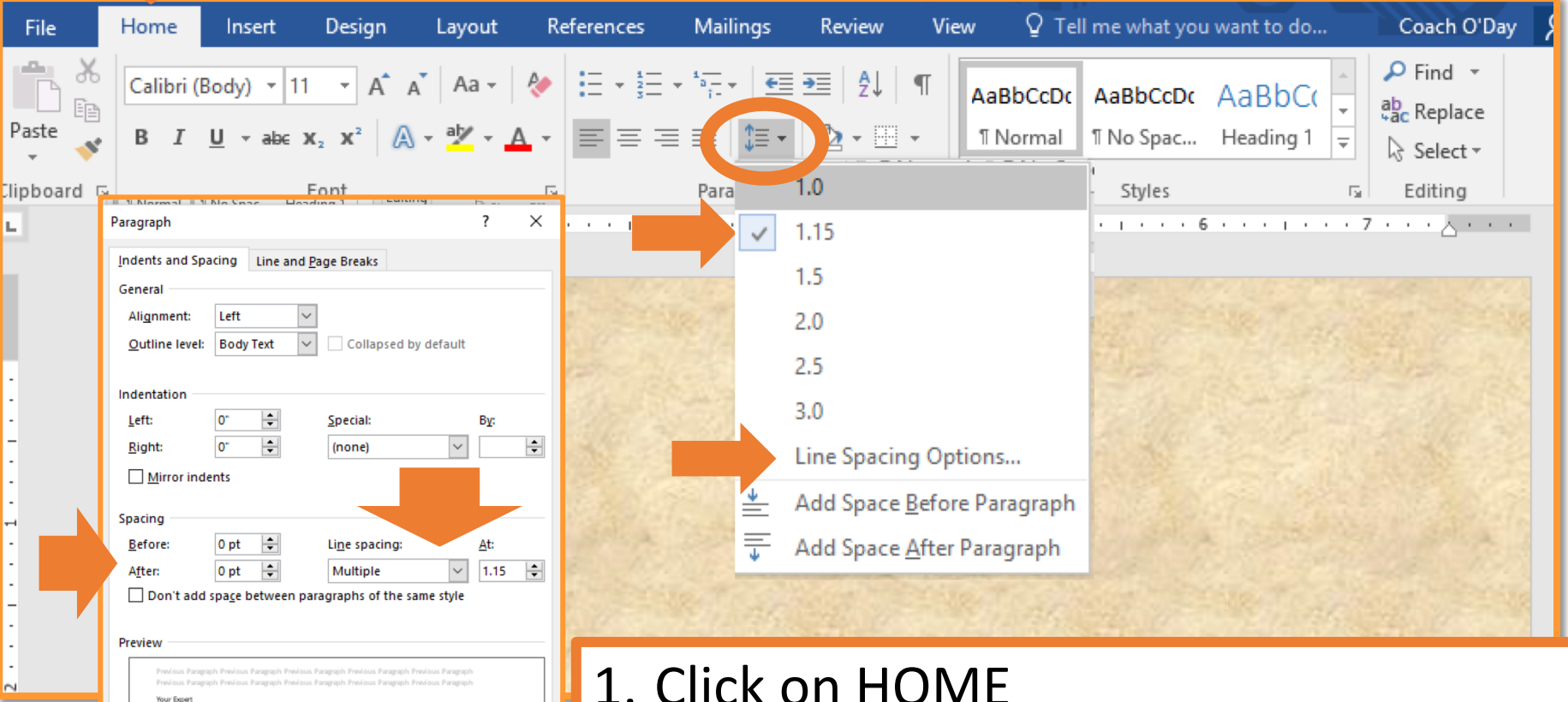

Click on HOME
 Click on the line spacing button.
 Select LINE SPACING OPTIONS
 Set BEFORE & AFTER spacing to 0 pt.
 Set LINE SPACING to 1.15 lines

Set As Default

Tabs...

Cancel

OK

#### **FORMATTING FONT**

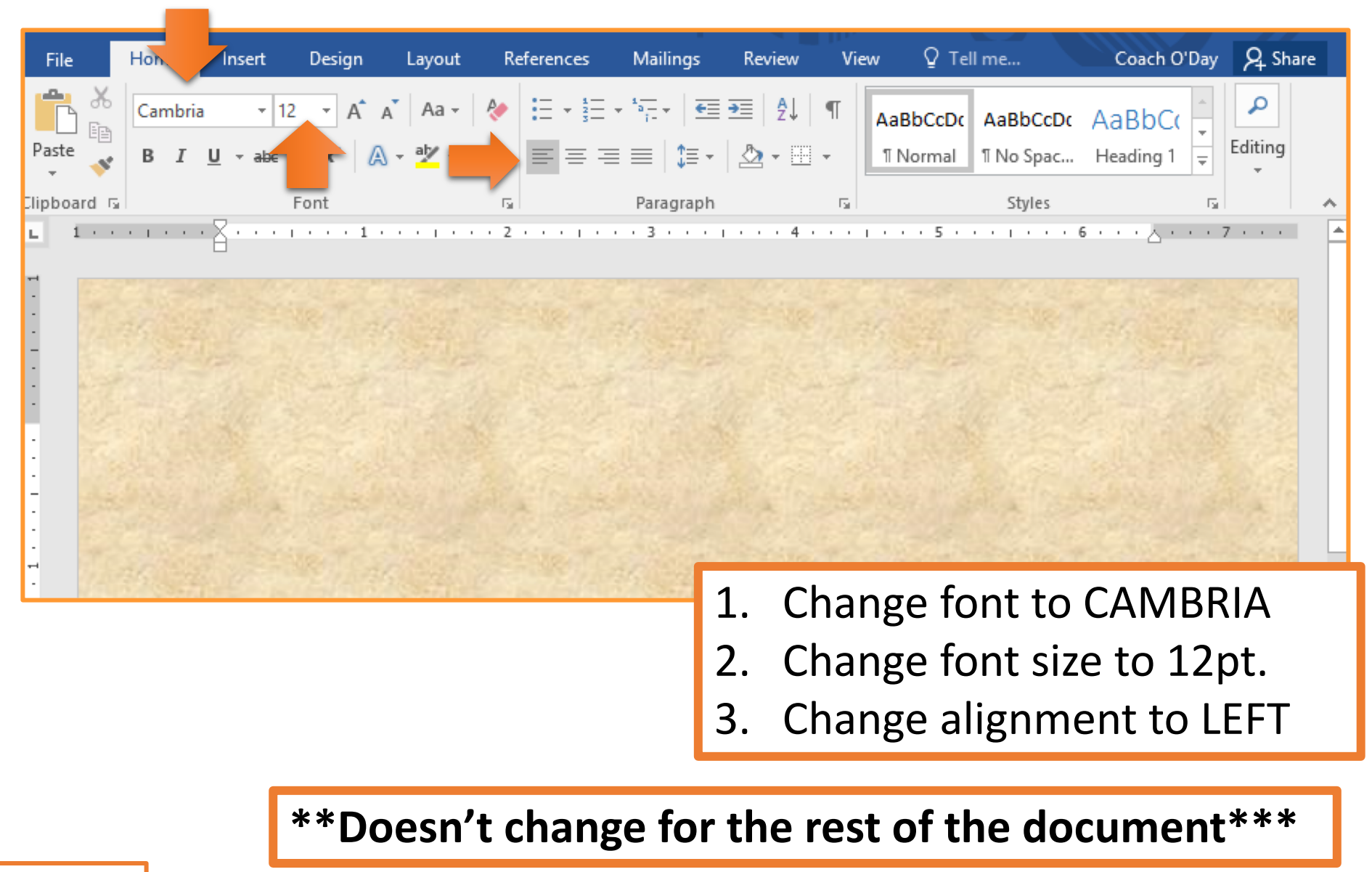

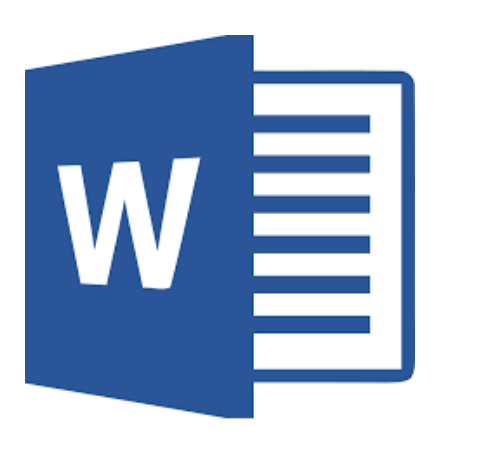

## Formatting Letter

#### **RETURN ADDRESS**

| File Home Insert Design Layout                                           | References Mailings Review View $Q$ Tell me what | you want to do                                                                                        | Coach O'Day 🖇                                                                    |
|--------------------------------------------------------------------------|--------------------------------------------------|----------------------------------------------------------------------------------------------------|----------------------------------------------------------------------------------|
| $\begin{array}{c c} & & & \\ \hline & & \\ & & \\ & \\ & \\ & \\ & \\ &$ | A A A -                                          | CCDC AaBbCcDC AaBbCcC AaBbCcC AaBbCcC AaBbCcCD AaBbCcDC IN No Spac Heading 1 Heading 2 Title Subtitle | AaBbCcDt     →     P Find ▼       Subtle Em     ▼     abc Replace       Select ▼ |
| Clipboard 🕞 Font                                                         | Fa Paragraph Fa                                  | Styles                                                                                                | 🕞 Editing                                                                        |
|                                                                          | . 1                                              | 4                                                                                                    |                                                                                  |
| Harris .                                                                 |                                                  |                                                                                                    |                                                                                  |

Your Name Prairie-Hills Junior High 16315 Richmond Ave. Markham, IL 60428

- 1. Type YOUR NAME.
- 2. Hit ENTER
- 3. Type "Prairie-Hills Junior High"
- 4. Hit ENTER
- 5. Type "16315 Richmond Ave."
- 6. Hit ENTER
- 7. Type "Markham, IL 60428"
- 8. Hit ENTER twice

**\*\*\***This is proper address formatting **\*\*\*** 

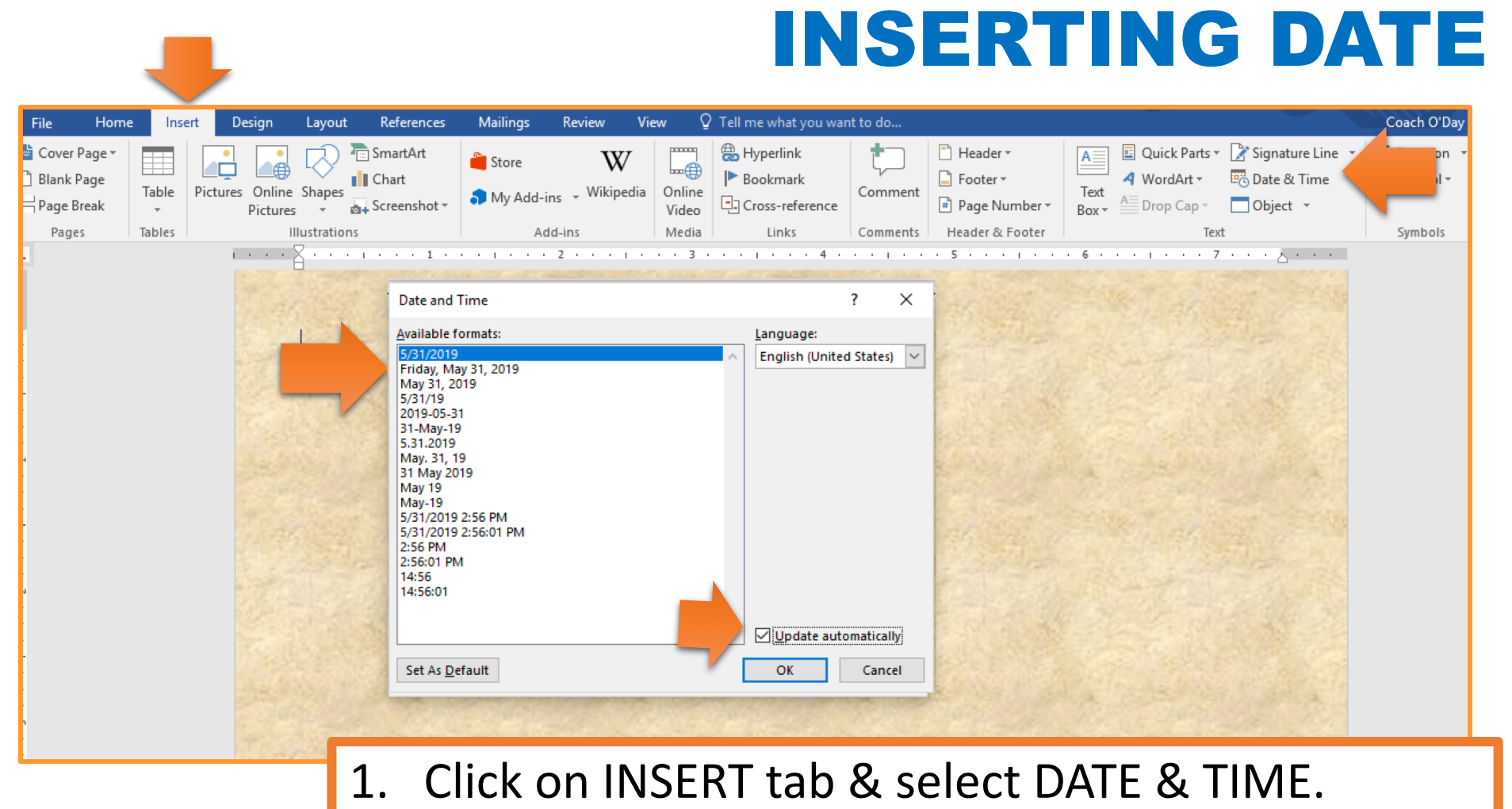

- 2. Select MONTH *#,* YEAR (July 1, 2100).
- 3. Make sure UPDATE AUTOMATICALLY is checked.
- 4. Click OK
- 5. Hit ENTER two times.

#### **DELIVERY ADDRESS**

| File       | Home                    | Insert                                               | Design                                                                                                    | Layout                                        | References              | Mailings                              | Review                              | Vie                    | w Q Tel                  | l me what you               | ı want to do               | Coach O'Day                              | ₽ Sha           |
|------------|-------------------------|------------------------------------------------------|----------------------------------------------------------------------------------------------------|-----------------------------------------------|-------------------------|---------------------------------------|-------------------------------------|------------------------|--------------------------|-----------------------------|----------------------------|------------------------------------------|-----------------|
| Paste      | Cambria<br>B I <u>I</u> | +  1.<br><u>U</u> + ab∈                              | $\begin{array}{c c} 2 & \mathbf{x} & \mathbf{A}^* & \mathbf{A}^* \\ \mathbf{x}_2 & \mathbf{x}^2 & \mathbf{A}^* \end{array}$ | ´   Aa -   &<br>- ª <mark>⊻</mark> - <u>A</u> | • = • ± •               | • * <u>*</u> ;- •   €≣<br>≡   \$≣ •   | ≝   2↓  <br>⊉ - ⊞                   | ¶                      | AaBbCcDເ<br>1 Normal     | AaBbCcDc<br>1 No Spac       | AaBbC(<br>Heading 1        | P Find ▼<br>ab<br>ac Replace<br>Select ▼ |                 |
| lipboard 🗔 |                         |                                                      | Font                                                                                                    |                                               | Es.                     | Paragraph                             |                                     | E.                     |                          | Styles                      |                            | 🗟 Editing                                |                 |
|            |                         | Youu<br>Praii<br>163:<br>Marl<br>June<br>Youu<br>### | rie-Hills Jun<br>15 Richmon<br>kham, IL 60<br>3, 2019<br>c Expert<br># Street                                               | nior High<br>nd Ave.<br>0428                  |                         |                                       | · · · · · 4                         |                        |                          |                             |                            |                                          |                 |
|            |                         | City,                                                | . <u>ST_#</u> ####                                                                                                    | +                                             | 1. Us<br>ac<br>le<br>ar | sing p<br>ddress<br>tter to<br>nd ado | rope<br>s of th<br>o (car<br>dress) | r a<br>ne<br>n b<br>). | ddres<br>perso<br>e a re | s forn<br>on you<br>al or i | hatting<br>are w<br>made u | ;, type t<br>riting th<br>up perso       | he<br>nis<br>on |

2. Hit ENTER twice.

#### **SALUTATION**

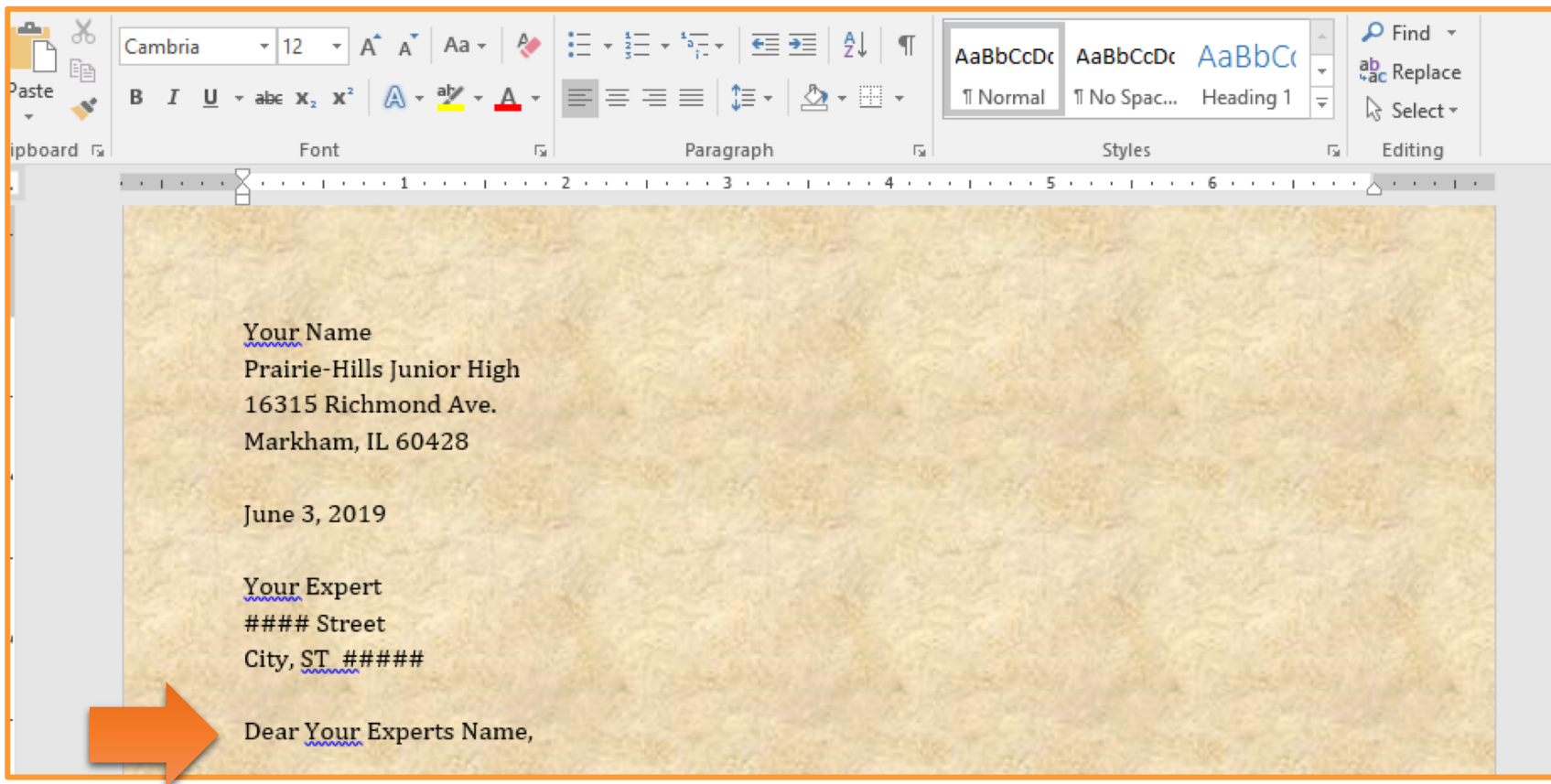

## Type your SALUTATION Hit ENTER two times.

\*\*\*The greeting in a letter is called a SALUTATION\*\*\*

#### **LETTER BODY PARAGRAPH 1**

| File      | Home           | Insert                      | Design                                                                                  | Layout                                                                                                    | References                                                                           | Mailings                                                                  | Review N                                                                     | ∕iew ♀⊺e                                                                 | ll me what you                                                       | ı want to do                                                           |                                                                       |                                                            | Coach O'Day                                                          |
|-----------|----------------|-----------------------------|-----------------------------------------------------------------------------------------|----------------------------------------------------------------------------------------------------|--------------------------------------------------------------------------------------|---------------------------------------------------------------------------|------------------------------------------------------------------------------|--------------------------------------------------------------------------|----------------------------------------------------------------------|------------------------------------------------------------------------|-----------------------------------------------------------------------|------------------------------------------------------------|----------------------------------------------------------------------|
| Paste     | Cambria<br>B I | - √ 12<br><u>U</u> - ab∈ x; | $\mathbf{x}^{\mathbf{x}} = \mathbf{x}^{\mathbf{x}}$                                     | Aa - 🤌                                                                                                    |                                                                                      | ╸┶╤╴┥⋐≣<br>╡═╞│\$≣╺                                                       |                                                                              | AaBbCcDc<br>1 Normal                                                     | AaBbCcDc<br>ฃ No Spac                                                | AaBbC(<br>Heading 1                                                    | AaBbCcE<br>Heading 2                                                  | AaB<br><sub>Title</sub>                                    | <ul> <li>✓ Find ▼</li> <li>ab Replace</li> <li>▼ Select ▼</li> </ul> |
| ipboard 🗔 |                | F                           | ont                                                                                     |                                                                                                    | Fa                                                                                   | Paragraph                                                                 | 5                                                                            |                                                                          |                                                                      | Styles                                                                 |                                                                       |                                                            | 🖬 Editing                                                            |
|           |                |                             | Your E<br>#####<br>City, S<br>Dear Y<br>Type a<br>positio<br>(facts,<br>argues<br>THREE | xpert<br>Street<br>C #####<br>our Expen<br>6-8 sente<br>n on the t<br>statistics,<br>your pos<br>C reasons | rts Name,<br>ence paragr<br>copic. Prov<br>examples, o<br>ition. Make<br>for why you | aph that ar<br>ide at least<br>etc.) that sl<br>sure to do<br>a think the | rgues your po<br>t THREE reas<br>how that you<br>the followir<br>way you do. | osition. Mak<br>ons for why<br>are RIGHT.<br>og: Explain Y<br>Give EVIDE | te sure to d<br>you think<br>Type a 6-8<br>OUR positi<br>NCE (facts, | o the follow<br>the way yo<br>sentence<br>on on the t<br>statistics, e | wing: Expla<br>ou do. Give<br>paragraph<br>copic. Prov<br>examples, e | ain YOUR<br>EVIDENCE<br>that<br>vide at leas<br>etc.) that | st                                                                   |

show that you are RIGHT. Type a 6-8 sentence paragraph that argues your position. Make sure to do the following: Explain YOUR position on the topic. Provide at least THREE reasons for why you think the way you do. Give EVIDENCE (facts, statistics, examples, etc.) that show that you are RIGHT.

- Type a 6-8 sentence paragraph that argues your position. Make sure to do the following:
  - Explain YOUR position on the topic.
  - Provide at least THREE reasons for why you think the way you do.
  - Give EVIDENCE (facts, statistics, examples, etc.) that show that you are RIGHT.
- 2. Hit ENTER two times.

#### **LETTER BODY PARAGRAPH 2**

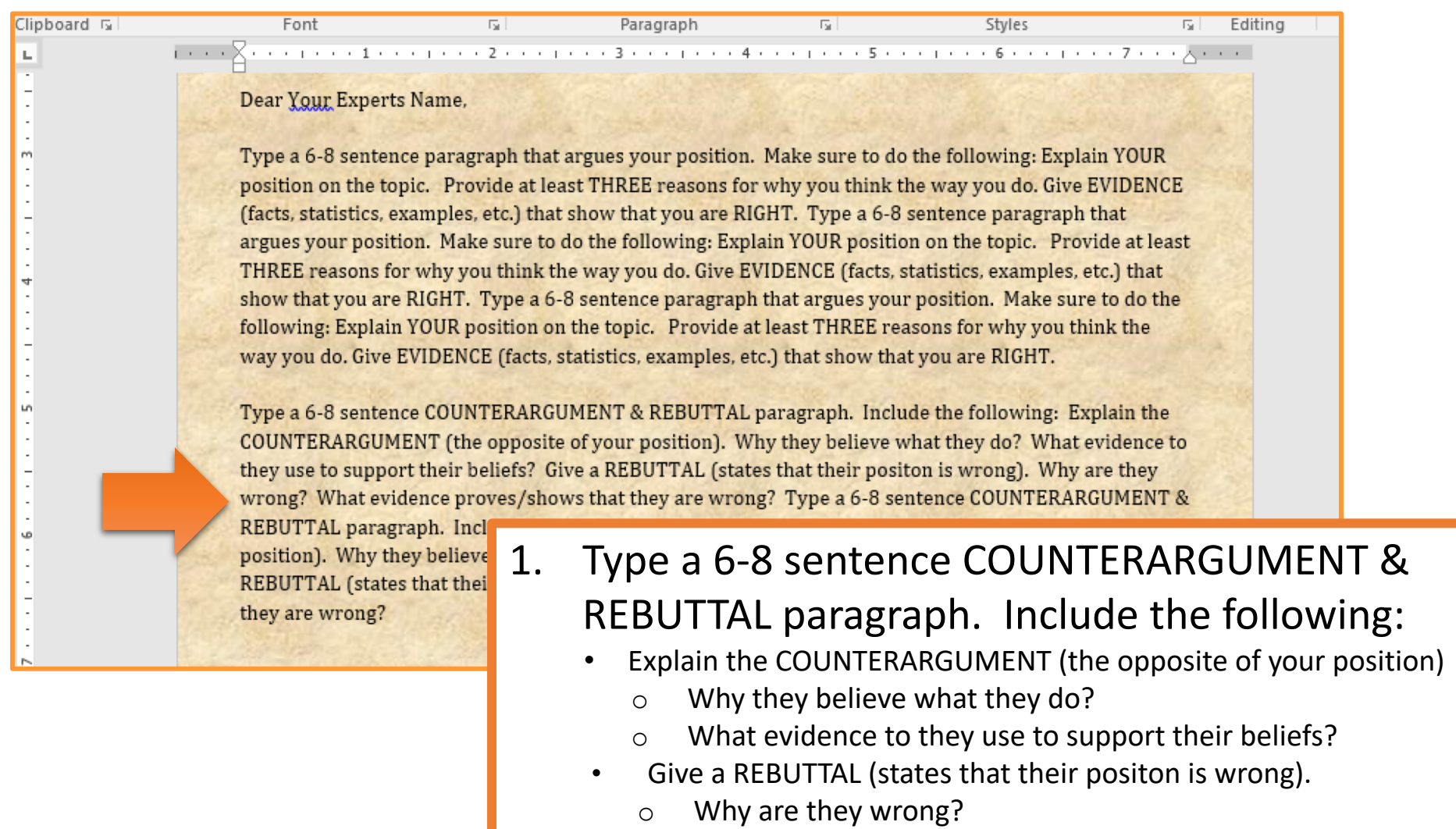

- What evidence proves/shows that they are wrong?
- 2. Hit ENTER two times.

#### **PARAGRAPH INDENT**

| Γ  | Home           | Insert                     | Design                       | Layout                            | References | Mailings                            | Review               | View   | © Tel                | l me what you          | ı want to do        | Coa   | ch O'Day                        |
|----|----------------|----------------------------|------------------------------|-----------------------------------|------------|-------------------------------------|----------------------|--------|----------------------|------------------------|---------------------|-------|---------------------------------|
| 6  | Cambria<br>B I | a • 12<br><u>U</u> • abc ) | • A* A<br>• x <sup>2</sup> A | ´   Aa -   &<br>- ª⊻ - <u>A</u> - |            | ╴┶ <sub>┍╴</sub> ╸│ €═<br>═ │ \$≣ ╴ | •≡   ≙↓  <br>  ⊉ - ⊞ | ¶<br>- | AaBbCcDເ<br>1 Normal | AaBbCcDc<br>11 No Spac | AaBbC(<br>Heading 1 | *     | P Find ▼ abc Replace A Select ▼ |
| G. |                |                            | Font                         |                                   | 3          | Paragraph                           | (                    | 5      |                      | Styles                 |                     | G.    | Editing                         |
| 1  | · · · Ă        | ••••                       |                              | 1 2 .                             |            | 3                                   | 4                    |        | • 5 • •              | 1 6 .                  |                     | 7 • • |                                 |

Type a 6-8 sentence paragraph that argues your position. Make sure to c position on the topic. Provide at least THREE reasons for why you think (facts, statistics, examples, etc.) that show that you are RIGHT. Type a 6argues your position. Make sure to do the following: Explain YOUR posit THREE reasons for why you think the way you do. Give EVIDENCE (facts, show that you are RIGHT. Type a 6-8 sentence paragraph that argues yo following: Explain YOUR position on the topic. Provide at least THREE r way you do. Give EVIDENCE (facts, statistics, examples, etc.) that show th

- 1. Click on the HOME tab.
- 2. Select BOTH paragraphs.
- 3. Click on PARAGRAPH SETTINGS
- 4. Click on SPECIAL in INDENTATION section.
- 5. Select FIRST LINE (BY should change to 0.5")
- 6. Click OK

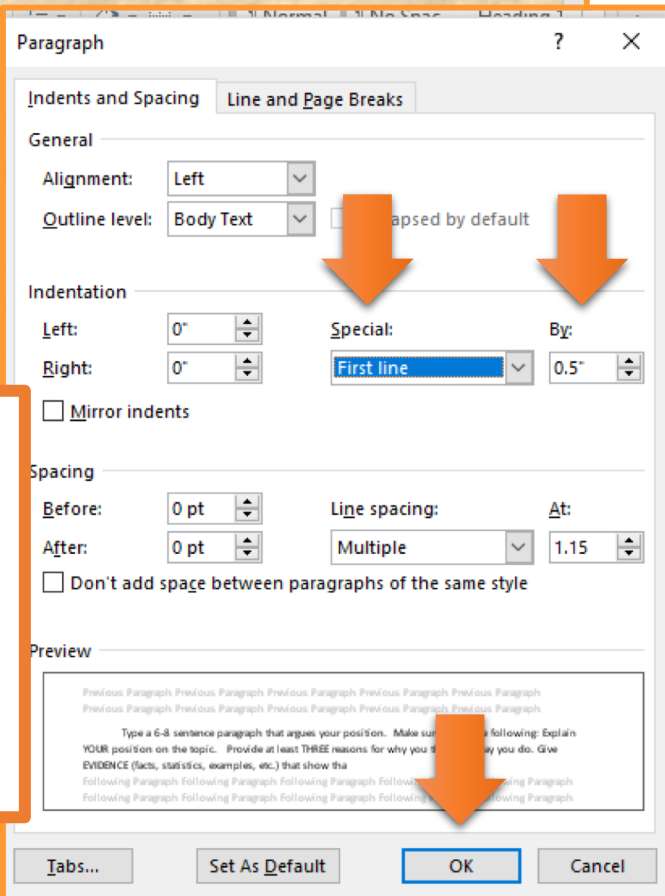

#### **COMPLIMENTARY CLOSING**

| File      | Home           | Insert | Design                                                                                                    | Layout     | References | Mailings                 | Review                 | View           | ♀ Tell me what you              | want to do          | Coach O'Day                                                              | R₁ Sha |
|-----------|----------------|--------|----------------------------------------------------------------------------------------------------|------------|------------|--------------------------|------------------------|----------------|---------------------------------|---------------------|--------------------------------------------------------------------------|--------|
| Paste     | Cambria<br>B I |        | $\mathbf{x}^{*} = \begin{bmatrix} \mathbf{x}^{*} & \mathbf{x}^{*} \\ \mathbf{x}^{*} \end{bmatrix} \begin{bmatrix} \mathbf{x}^{*} & \mathbf{x}^{*} \\ \mathbf{x}^{*} \end{bmatrix}$ | ▲ Aa - 🛛 🕹 |            | • *==   €≣<br>==   \$≡ • | ☲   ᢓ↓   ୩<br>  ⊉ -  - | AaBb<br>11 Not | CcDc AaBbCcDc<br>rmal 1 No Spac | AaBbC(<br>Heading 1 | <ul> <li>▲ P Find</li> <li>▲ ab c Replace</li> <li>▼ b Select</li> </ul> | e<br>r |
| ipboard 🖪 | i l            | F      | ont                                                                                                    | 1          | Gal .      | Paragraph                | 1                      | 5              | Styles                          |                     | 🖫 Editing                                                                |        |

Type a 6-8 sentence COUNTERARGUMENT & REBUTTAL paragraph. Explain the COUNTERARGUMENT (the opposite of your position). Why they do? What evidence to they use to support their beliefs? Give a REBUTTAL (s positon is wrong). Why are they wrong? What evidence proves/shows that Type a 6-8 sentence COUNTERARGUMENT & REBUTTAL paragraph. Include Explain the COUNTERARGUMENT (the opposite of your position). Why they do? What evidence to they use to support their beliefs? Give a REBUTTAL (s positon is wrong). Why are they wrong? What evidence proves/shows that

Respectfully yours,

Your Name. 7<sup>th</sup> Grade Student Expert

#### Professional Closings:

- Sincerely,
- Respectfully,
- Best regards,
- Yours truly,
  - With many thanks,

Only capitalize FIRST word Always end with a COMMA

- 1. Type a professional closing
- 2. Hit ENTER four times
- 3. Type YOUR NAME & hit ENTER
- Type "7<sup>th</sup> Grade Student Expert"

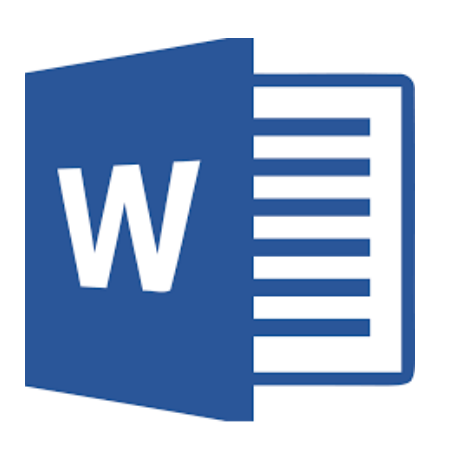

### Envelope

#### **ENVELOPE FORMAT**

| Home Inse                 | ert Design Layout                           | References Mailin                         | igs Review View       | ew 🛛 Tell me what you want to do Coach O'Day 🎗 Share                              |
|---------------------------|---------------------------------------------|-------------------------------------------|-----------------------|-----------------------------------------------------------------------------------|
|                           |                                             |                                           |                       |                                                                                   |
| Envelopes Labels Start Ma | il Select Edit<br>Recipients Recipient List | Highlight Address (<br>Merge Fields Block | Greeting Insert Merge | Match Envelopes and Labels ? X                                                    |
| Create                    | Start Mail Merge                            | V                                         | Vrite & Insert Fields | <u>E</u> nvelopes <u>L</u> abels                                                  |
| L                         |                                             |                                           | . 4 5                 | . I € Delivery address:                                                           |
|                           |                                             |                                           |                       | Your Expert ^<br>#### Street Name<br>City, ST #####                               |
|                           | <u>Your</u> Name<br>Prairie-Hills Juni      | or High                                   |                       | ↓ Add ele <u>c</u> tronic postage                                                 |
|                           | 16315 Richmond<br>Markham, IL 604           | Ave.<br>28                                | $\prec$               | Return address:     □ Omit       Your Name    Preview Feed                        |
|                           | June 3, 2019                                |                                           |                       | Prarie-Hills Junior High<br>16315 Richmond Ave.<br>Markham, IL 60428              |
|                           | Your Expert                                 |                                           |                       |                                                                                   |
|                           | City, <u>ST_#</u> ####                      |                                           |                       | When prompted by the printer, insert an envelope in your printer's manual feeder. |
|                           | Dear <u>Your</u> Exper                      | rs Name,                                  |                       | Print Add to Document Options E-postage Properties                                |

- 1. Click on MAILINGS tab.
- 2. Click on ENVELOPES.
- 3. Type in the delivery address (person getting letter).
- 4. Type in the return address (your address)
- 5. Click ADD TO DOCUMENT

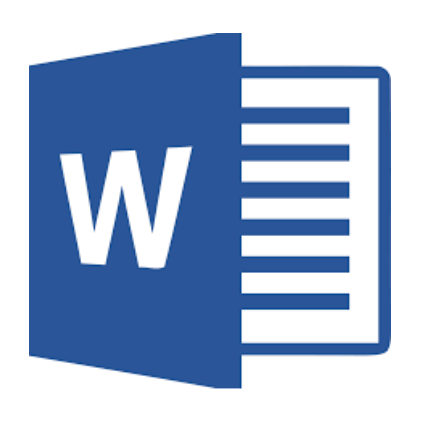

# Saving Document

#### **SAVING TO ONEDRIVE**

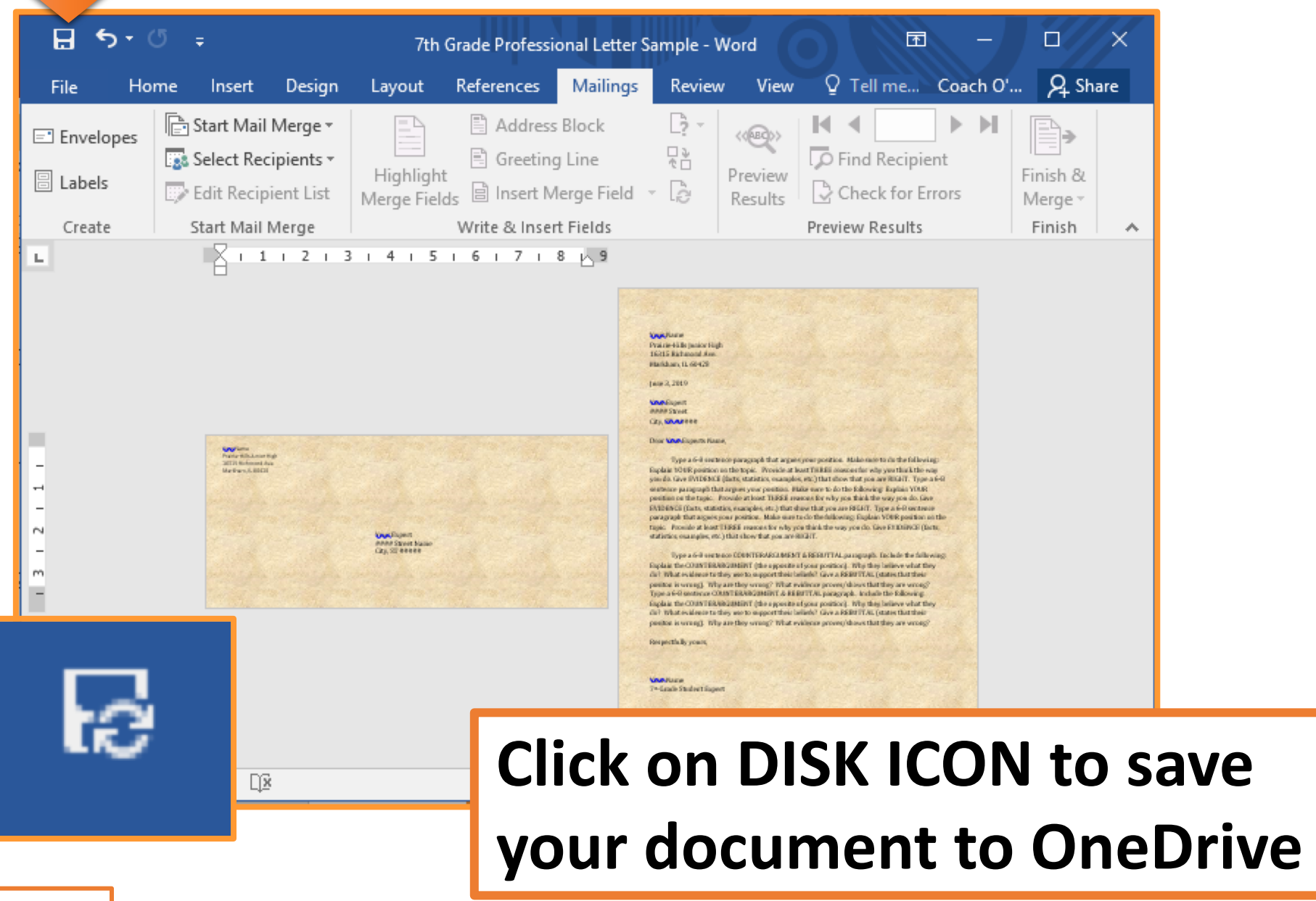

# W Turning in Assignment

#### **TURN IN ASSIGNMENT**

| Conversations Files Class           | Notebook Assignments  | ⊾ <sup>7</sup> Ö                                                   |
|-------------------------------------|-----------------------|--------------------------------------------------------------------|
| 🗸 Back                              |                       | Turn in                                                            |
| Persuasive                          | e Letter              | <ul> <li>Due Date</li> <li>Thu May 30, 2019 at 11:59 PM</li> </ul> |
| Instructions<br>Use the direction b | ooklet to help you.   | <ul> <li>Points</li> <li>50 points possible</li> </ul>             |
| Reference materials<br>None         |                       |                                                                    |
| My work                             |                       |                                                                    |
| Persuasive                          | Letter .              |                                                                    |
| + Add work                          | 🕩 Open in Teams       |                                                                    |
|                                     | 🗐 Open in Word        |                                                                    |
|                                     | 🗐 Open in Word Online | 1. Verify that your document i                                     |
|                                     | ⊥ Download            | under MY WORK.                                                     |
|                                     |                       | 2. Click on TURN IN.                                               |